## エクセルで名簿を作る

50 音順の名簿は入/退会がある度に順番を変えねばならず、また用途に より年齢順や地区別など順番を変えて作り直さねばなりません。エクセ ルで作っておくと行の入れ替えが簡単です。

- 1. 配布した名簿.docxを開きます。
- 2. 年齢の欄を作り、年齢を計算します。
  - (1) B列の「B」の字をクリックしてB列を選択します。
  - (2) ホーム→セル→挿入 をクリックします。郵便番号の
    左側に新しい列が作られました。

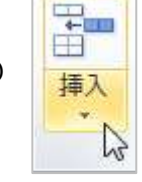

- (3) 新しく出来た列の B2 のセルに「年齢」と入力します。
- (4) B3 のセルに「=」と入力します。
  - 続けて、E1のセルをクリック→「-」を入力→E3 セルをクリックします。B3は「=E1-E3」となります。 つまり名簿の本日から生年月日を引いたことになります このE1と言う文字にカーソルを合わせ、キーボードのF4を押します。B3は「=\$E\$3-E3」となります。ENTERで確定。
  - 表示されている数字は生まれてから本日までの日数です。---
- (5) B3 セルをクリックした後、枠の右下に
  カーソルを持って行くと+マークに変わ
  ります。この状態で左クリックしたまま
  B23の右下角までドラッグします。

|    |     |    | - |
|----|-----|----|---|
| 名  | 年   | 齡  |   |
| :子 | 301 | 12 |   |
|    |     |    | ▲ |

1

-1/2 -

(6) B3 から B23 までのドラッグして 21 個のセルを選択状態にします。セル→書式→セルの書式設定をクリック。表示形式→ユーザー定義→G/標準の場所へ「yy」と入力して OK。年齢欄の数字は正しく「年齢」になりました。

- 3. デザインを整える
  - (1) A2 セルから E23 セルまでドラ
    ッグして フォント→罫線→格
    子をクリック。
- 4. 順序を変える
  - (1) 氏名のセルのいずれかをクリックします(例として「今野浩喜」
    をクリックして選択状態にします)。

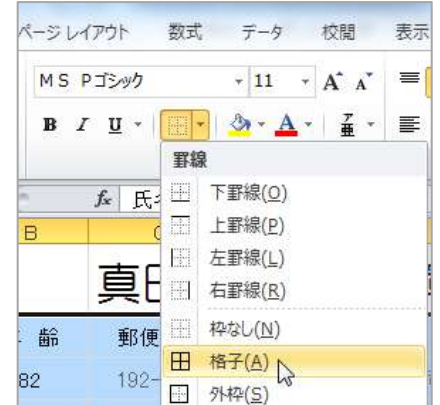

🗶 🕞 ≝7 = (≅ - | =

ホーム

よ 切り取り

1 3K- -

貼り付けのオプション:

挿入

→ 書式のコピー/貼り付け

ページ

MS

B

ファイル

ホーム→編集→並べ替えとフィ

※他からコピーする場合は貼付けのオプ

ションで「貼り付け先の書式で貼り付け

る」を選択します。

ルター→昇順をクリックすると名前の「あいうえお順」 に並べ変 えられます (ソートされる)。

※名前を入力した時のひらがなで順番に並べます。「こんの」と 入力すれば「こ」、「いまの」と入力した場合は「い」として扱わ れます。インターネットページなどエクセル以外からコピーして きた文字列などは JIS 漢字コード順にならべられます(大体は音 読み順)。

## けやきコミセン ぱそこん倶楽部 2016年4月19日テキスト by YAMADA

(2)他に「年齢」や「住所」のセルを選択してからソートすれば、年齢順や住所順に並べ替えられます。

※複数の条件を組み合わせたソート まず男と女に分け、それぞれのグループの中は年齢順に、更に同じ 年齢の人の中は名前順にソートするようなことが出来ます。

- ① A2からH23までをドラッグして選択します。
- ② ホーム→編集→並べ替えとフィルター→ユーザー設定の並べ替 えをクリックします。

如べ替え

最優先されるキー

しくいの追加(A) × しくいの利用(A)

民名

氏名 年齢 動便番号

住所 電話 性別 生年月日 🔓

よみがな

-#4

- 値

③ 最優先されるキーは「性別」にして順序は都合に応じて昇順/降順を選びます。

④ レベルの追加をクリックします。次に優先されるキーを年齢→昇順にします。

⑤ 更にレベルを追加し、名前にしてOK を押します。

新しい会員が増えた時には一番下の行に追加し、その後に決められ たルールでソートし直せば、いつも最新の名簿を維持できます。

## 5. 印刷

配布した資料には、年齢を計算するための生年月日や、性別に分け たいときの性別を記した欄がありますが、今回の用途では不要な情 報ですので、印刷からは省きます。

(1) 印刷範囲の設定

印刷したいA1からE23を選択し、ページレイアウト→印刷範 囲→印刷範囲の設定をクリックします。 (2) 印刷設定

余白の設定をします。それで も行や列がはみ出てしまった 場合は、ファイル→印刷→印 刷の大きさ(通常は「拡大縮 小なし」になっています)を 「シートを 1 ページに印刷」 など希望の形に変更します。

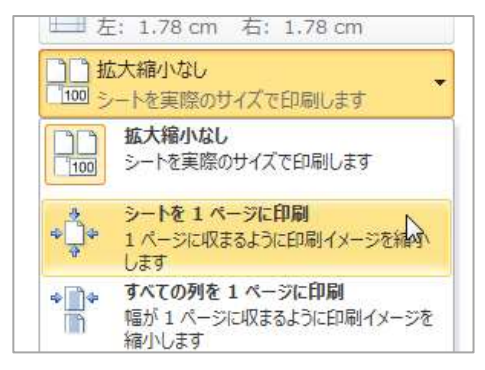

| 氏 名   | 年 齢 | 郵便番号     | 住所                  | 電話          |
|-------|-----|----------|---------------------|-------------|
| 綾田俊樹  | 65  | 409-1203 | 山梨県甲州市大和町初鹿野2248    | 0553-48-257 |
| 遠藤憲一  | 54  | 360-0203 | 埼玉県熊谷市弥藤吾720        | 048-567-121 |
| 大泉洋   | 42  | 258-0123 | 神奈川県足柄上郡山北町湯触317    | 0465-77-288 |
| 木村佳乃  | 39  | 345-0014 | 埼玉県北葛飾郡杉戸町大字才羽823   | 0480-38-418 |
| 草刈正雄  | 63  | 334-0058 | 埼玉県川口市安行領家844       | 048-296-402 |
| 草笛光子  | 82  | 192-0011 | 東京都八王子市滝山町1-592-2   | 042-696-120 |
| 栗原英雄  | 50  | 243-0112 | 神奈川県愛甲郡清川村煤ヶ谷2129   | 046-288-270 |
| 黒 木 華 | 26  | 409-0211 | 山梨県北都留郡小菅村3445      | 0428-87-002 |
| 今野浩喜  | 37  | 401-0310 | 山梨県南都留郡富士河口湖町勝山3758 | 0555-72-563 |
| 堺 雅 人 | 42  | 348-0041 | 埼玉県羽生市大字上新郷7086     | 048-560-101 |
| 堺 美 穂 | 38  | 348-0041 | 埼玉県羽生市大字上新郷7086     | 048-560-101 |
| 迫田孝也  | 38  | 277-0911 | 千葉県柏市箕輪新田59-2       | 04-7190-113 |
| 高木渉   | 49  | 349-1151 | 埼玉県加須市佐波258         | 0480-72-211 |
| 高畑淳子  | 61  | 344-0121 | 埼玉県春日部市上柳995        | 048-718-301 |
| 長澤まさみ | 28  | 402-0219 | 山梨県南都留郡道志村9745      | 0554-52-181 |
| 長野里美  | 54  | 360-0433 | 茨城県猿島郡境町1341        | 0280-87-501 |
| 中原丈雄  | 64  | 250-0521 | 神奈川県足柄下郡箱根町箱根381    | 0460-83-731 |
| 藤井隆   | 44  | 369-0201 | 埼玉県深谷市岡688-1        | 048-585-500 |
| 藤本隆宏  | 45  | 355-0321 | 埼玉県比企郡小川町大字小川1220   | 0498-72-122 |
| 村上真悟  | 41  | 360-0433 | 茨城県猿島郡境町1341        | 0280-87-501 |
| 吉田羊   | 42  | 276-0015 | 千葉県八千代市米本4905-1     | 047-488-671 |